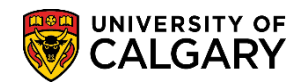

The following outlines how to include a first, and if necessary, second language for a student. Also included are instructions if there is an update or an error in the language(s) indicated.

- Click the Campus Community link.
   Campus Community
- 2. Click the Personal Information (Student) link.
  Personal Information (Student)
- 3. Click the **Biographical (Student)** link. Biographical (Student)
- 4. Click the **Personal Attributes** link. Personal Attributes
- 5. Click the Language LERS Reporting link. Language - LERS Reporting
- The first time you enter a language for a student you must Add a New Value. Click the Add a New Value tab.

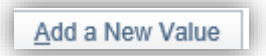

7. Enter the Student ID number in the Empl ID field. (For FOIP reasons the actual student ID number has been removed). Click the **Add** button.

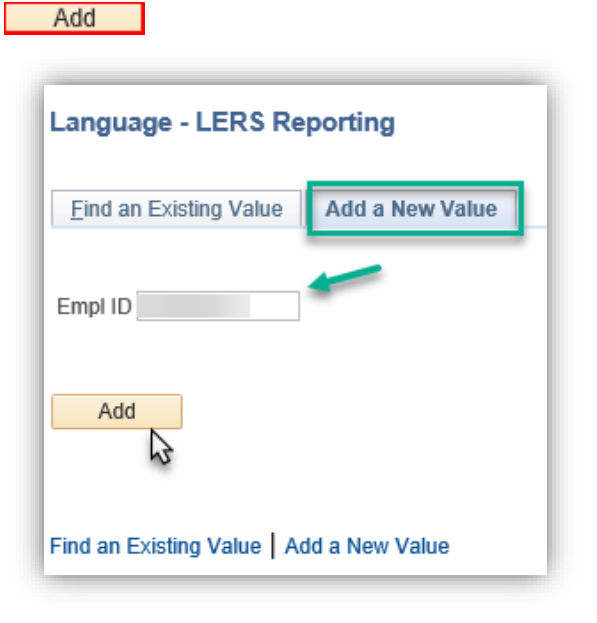

## **Entering Language**

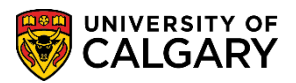

- SA Student Administration
- 8. Note the Effective Date will be defaulted to the current date (e.g. 2015/01/28). This can be changed if desired. Click the **Look up magnifier for First Language**.

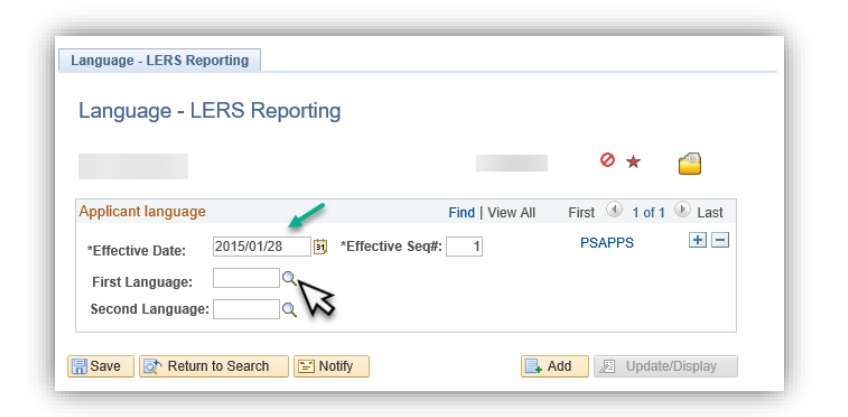

9. There are several hundred languages available. The first language as indicated by the student should be entered here. If desired scroll down the list or enter the first letter of the language and press Look Up or Enter. For this example the letter I will be entered for IND Indonesian as the first language. Enter the desired information into the Language Code field. Enter a valid value e.g. "I". Click the Look Up button.

| Look Up Fir       | rst Language                           |      | × |
|-------------------|----------------------------------------|------|---|
|                   |                                        | Help |   |
| Language Cod      | le begins with                         | ×    |   |
| Descriptio        | n begins with                          |      |   |
| Descriptio        | Degins with V                          |      |   |
|                   |                                        |      |   |
| Look Up           | Clear Cancel Basic Lookup              |      |   |
| Search Re         | <b>T</b> IS                            |      |   |
| Only the first 30 | 00 results can be displayed.           |      |   |
| View 100          | First 🕚 1-300 of 300 🕑 Last            |      |   |
| Language Code     | Description                            |      |   |
| AAR               | Afar                                   |      |   |
| ABK               | Abkhazian                              |      |   |
| ACE               | Achinese                               |      |   |
| ACH               | Acoli                                  |      |   |
| ADA               | Adangme                                |      |   |
| ADY               | Adyghe                                 |      |   |
| AFA               | Afro-Asiatic (Other)                   |      |   |
| AFR               | Afrikaans                              |      |   |
| AIN               | Ainu (Japan)                           |      |   |
| AKA               | Akan                                   |      |   |
| ALB               | Albanian                               |      |   |
| ALE               | Aleut                                  |      |   |
| ALG               | Algonquian languages                   |      |   |
| ALT               | Southern Altai                         |      |   |
| AMH               | Amharic                                |      |   |
| ANP               | Angika                                 |      |   |
| APA               | Apache languages                       |      |   |
| ARA               | Arabic                                 |      |   |
| ARG               | Aragonese                              |      |   |
| ARM               | Armenian                               |      |   |
| ARN               | Mapudungun                             |      |   |
| ARP               | Arapaho                                |      |   |
| ARW               | Arawak                                 |      |   |
| ASM               | Assamese                               |      | V |
| AST               | Asturian; Bable; Leonese; Asturleonese |      |   |

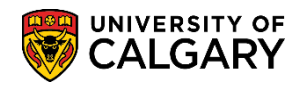

10. The search list of languages will be reduced to languages beginning with the letter "I". For this example, select IND Indonesian as the first language. Click the **IND** link.

| Look Up Firs   | t Language                | ×    |
|----------------|---------------------------|------|
|                |                           | Help |
| Language Code  | begins with 🗐             | ×    |
| Description    | begins with               |      |
| Description    | bogins with ¥             |      |
| Look Up        | Clear Cancel Basic Lookup |      |
| LOOK OP        | Clear Dasie Lookup        |      |
| Search Result  | s                         |      |
| View 100 First | 1-15 of 15  Last          |      |
| Language Code  | Description               |      |
| IBA            | Iban                      |      |
| IBO            | Igbo                      |      |
| ICE            | Icelandic                 |      |
| III            | Nuosu; Sichuan Yi         |      |
| IJO            | ljo languages             |      |
| IKU            | Inuktitut                 |      |
| ILO            | lloko                     |      |
| INC            | Indic (Other)             |      |
| IND            | Indonesian                |      |
| INE            | Indo-European (Other)     |      |
| INH MS         | Ingush                    |      |
| IPK            | Inupiaq                   |      |
| IRA            | Iranian (Other)           |      |
| IRO            | Iroquoian languages       |      |
| ITA            | Italian                   |      |

11. IND Indonesian will populate the First Language field. If necessary, a second language may be indicated. Click the **Look up magnifier for Second Language** button.

| Applicant language                                      |              | Find   View                 | / All First 🕚 1 of 1 | 🕑 Last |
|---------------------------------------------------------|--------------|-----------------------------|----------------------|--------|
| *Effective Date:<br>First Language:<br>Second Language: | 2015/01/28 🛐 | *Effective Seq#: 1<br>esian | PSAPPS               | + -    |

12. Enter the desired information into the Language Code field. Enter a valid value e.g. "e" for English. Click the Look Up button.
 Look Up

### **Entering Language**

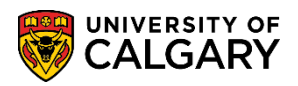

- SA Student Administration
- 13. The search list of languages will be reduced to languages beginning with the letter "e". For example, select ENG English as the second language. Click the **ENG** link.
- 14. When the language(s) have been entered save the results. Click the **Save** button.

| Language - LERS Reporting                        |                       |
|--------------------------------------------------|-----------------------|
| Language - LERS Reporting                        |                       |
|                                                  | ⊘ ★ 🖆                 |
| Applicant language Find   View All               | First 🕚 1 of 1 🕑 Last |
| *Effective Date: 2015/01/28 3 *Effective Seq#: 1 | PSAPPS + -            |
| First Language: IND C Indonesian                 |                       |
| Save Return to Search Notify                     | Add 22 Update/Display |
| rs.                                              |                       |

#### Update Language:

Follow these next steps to change the language(s) if there is an update or an error in the language(s) indicated.

- 1. Click the Campus Community link. Campus Community
- 2. Click the Personal Information (Student) link. Personal Information (Student)
- 3. Click the **Biographical (Student)** link. Biographical (Student)
- 4. Click the **Personal Attributes** link. **Personal Attributes**
- 5. Click the Language LERS Reporting link. Language - LERS Reporting

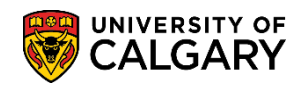

6. If there is an update or an error in the language(s) indicated search for the student by entering the Student ID or any search criteria (eg. Last Name and First name). Click the **Search** button.

Search

| Language - LERS Rep                                                          | orting                                                            |
|------------------------------------------------------------------------------|-------------------------------------------------------------------|
| Enter any information you ha                                                 | ve and click Search. Leave fields blank for a list of all values. |
| Find an Existing Value                                                       | Add a New Value                                                   |
| Search Criteria                                                              |                                                                   |
| Empl ID begins with V<br>Last Name begins with V<br>First Name begins with V | ×                                                                 |
| Search Clear E                                                               | asic Search 🖾 Save Search Criteria                                |

7. Note the previous entry is effective dated therefore any changes must be completed by adding a new row and entering a new effective date. Click the **Add a new row** button.

| Language - LERS Reporting            |                       |
|--------------------------------------|-----------------------|
| Language - LERS Reporting            |                       |
|                                      | Ø \star 👩             |
| Applicant language Find   View All   | First 🕚 1 of 1 🕑 Last |
| *Effective Date: 2015/01/28 State: 1 | PSAPPS +              |
| First Language: IND C Indonesian     | ZV                    |
| Second Language LNO                  |                       |
| Return to Search Notify              | dd 🖉 Update/Display   |

# **Entering Language**

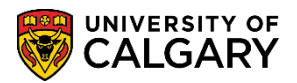

- SA Student Administration
- 8. **Note:** If you attempt to change a language without adding a new effective dated row, you will see this error message.

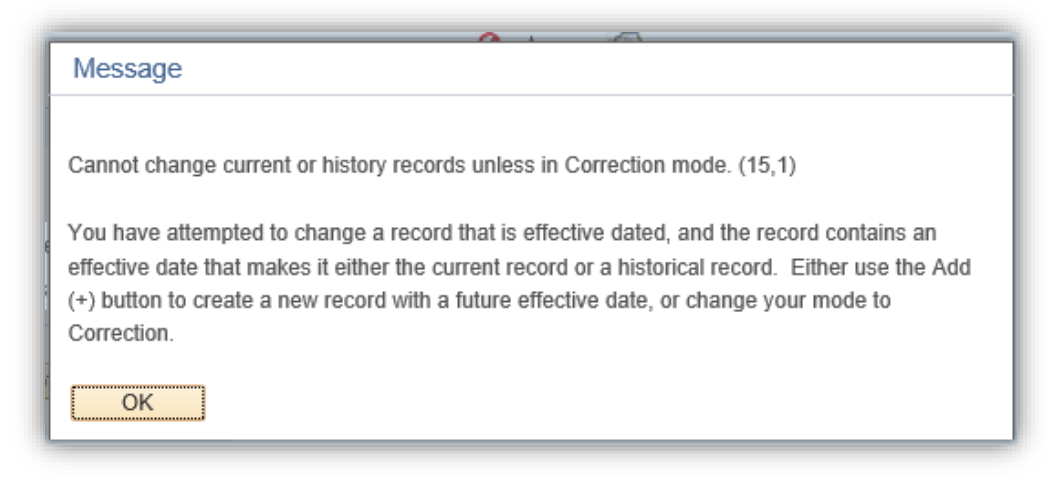

9. After adding a new row, **View All** allows you to expand the information and see the new, effective dated row. Click the **View All** link.

View Al

10. Ensure you are changing the language in the new effective dated row. Click the **Look up magnifier for First Language** button.

| Language - LERS Reporting                     |             |                  |           |
|-----------------------------------------------|-------------|------------------|-----------|
|                                               |             | ⊘ ★              |           |
| Applicant language                            | Find View 1 | First 🕚 1-2 of 2 | 🕑 Last    |
| *Effective Date: 2019/05/22 ii *Effective Set | q#: 1       | PSAPPS           | + -       |
| First Language: IND Indonesian                |             |                  |           |
| Second Language ENG Q                         |             |                  |           |
| *Effective Date: 2015/01/28 is *Effective Set | q#: 1       | PSAPPS           | + -       |
| First Language: IND Q Indonesian              |             |                  |           |
| Second Language ENG Q English                 |             |                  |           |
| Save 💽 Return to Search 🖹 Notify              | E           | Add 🖉 Update     | e/Display |

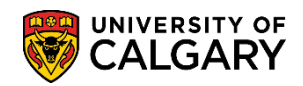

11. For this example, change the first language from Indonesian to AFR Afrikaans. Click the **AFR** link.

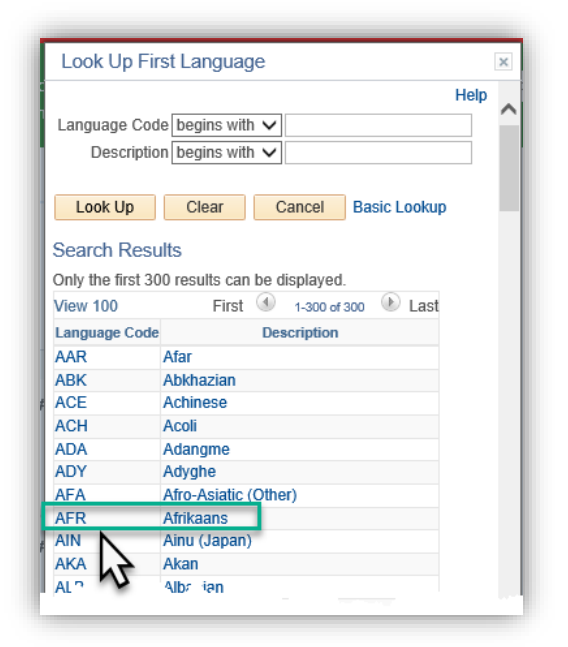

12. If no additional changes are required save the changes. Click the **Save** button.

| Applicant language                                      |                                                                                                    | Find   View 1 | First 🕚 1-2 of 2 | 2 🕑 Last  |
|---------------------------------------------------------|----------------------------------------------------------------------------------------------------|---------------|------------------|-----------|
| *Effective Date:<br>First Language:<br>Second Language: | 2019/05/22 🛐 *Effective Se<br>AFR Q Afrikaans 🛩<br>ENG Q English                                                              | eq#: 1        | PSAPPS           | <b>.</b>  |
| *Effective Date:<br>First Language:<br>Second Language: | 2015/01/28 🛐 *Effective Se<br>IND <a href="https://www.indonesian">ND</a><br>ENG <a href="https://www.indonesian">English</a> | eq#: 1        | PSAPPS           | + -       |
| Save                                                    | to Search 🔄 Notify                                                                                                    |               | 🔒 Add 🖉 Updat    | e/Display |

This completes the lesson on Entering Languages. For the corresponding online learning, consult the Student and Enrolment Services website.

#### End of Procedure.